## Change page name in SOHO template system?

Contributed by EJC Solutions Tuesday, 21 February 2006

If you want to rename the page name in the menu of your website using SOHO template system, this can be done in the admin interface.

- 1. Login to the sohoadmin interface.
- 2. Click Edit Page(s).
- 3. Click on the page name you wish to edit the name of.
- 4. Click "page properties" in the top right corner of the screen.
- 5. Change the Page Name and click Save Page.

You can do a "Save As" to save the page as another name. This is a good way to copy a page you already have to create new content.